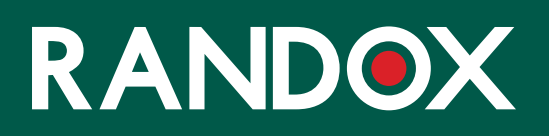

# ConcizuTrace™ ウェブポータル スーパーユーザー

サポートガイド

- 01 スーパーユーザーとは
- 02 スーパーユーザーとして登録するには
- 06 【ナビゲーション】RANDOX CONCIZUTRACE<sup>™</sup> ポータル:スーパ ーユーザーダッシュボード
- 07 【ナビゲーション】RANDOX CONCIZUTRACE™ ポータル:アカウン トの確認
- 08 【ナビゲーション】RANDOX CONCIZUTRACE™ ウェブポータル: スーパーユーザーの編集
- 09 【ナビゲーション】RANDOX CONCIZUTRACE™ ポータル:ユーザ 一権限
- 10 新規ユーザーアカウントの設定方法 1:ユーザーを作成する
- 12 新規ユーザーアカウントの設定方法 2:ユーザーを招待する

# スーパーユーザーとは

| RANDOX<br>スーパーユーザー機能が使用できるようにアップグ                                                                                                    |
|----------------------------------------------------------------------------------------------------|
| ▶ ▶ ↓ ↓ ↓ ↓ ↓ ↓ ↓ ↓ ↓ ↓ ↓ ↓ ↓ ↓ ↓ ↓ ↓ ↓                                                                                                    |
| スーパーユーザーは所属医療機関内の他のユーザーの登録、機能の権限をコントロールできます。<br>スーパーユーザーは所属医療機関内の他のユーザーの登録、機能の権限をコントロールできます。                                                       |
| <ul> <li>医療機関内のすべてのユーザーを一覧</li> <li>各ユーザーの利用できる機能を更新</li> <li>所属医療機関に新規ユーザーを追加</li> <li>ユーザーを有効化および無効化</li> <li>この医療機関への新規のセルフ登録ユーザーを承認</li> </ul> |
| ノボ ノルディスク ファーマ株式会社またはRandox社から送付される「スーパーユーザーアクセ<br>スコード」を入力する必要があることにご留意ください。                                                                      |
| 医療機関内には少なくとも一人のスーパーユーザーが必要です。スーパーユーザー機能を削除する<br>場合は、同じ医療機関に他のスーパーユーザーがいることを確認してから実施ください。                                                           |
| スキップ 続ける                                                                                                    |

- 医療機関(HTC)ごとに1名以上のスーパーユーザーを割り当てる必要があります。
- スーパーユーザーには、Randox ConcizuTrace™ ポータルにユーザーを作成したり、ユーザーを招待したりする権限があります。
- スーパーユーザーは、ポータルに登録するようユーザーを招待したり、ポータ ルに直接新規アカウントを作成したりすることができます。
- スーパーユーザーは、全機能アクセスまたは制限付きアクセスのいずれかを自身に割り当てることもでき、自分以外のスーパーユーザーを設定することも可能です。
- スーパーユーザーに付与されるこれらの権限により、登録ポータルを使用せずに、必要なタイミングで新規アカウントを作成できるようになります。

#### スーパーユーザーとして登録するには

ノボ ノルディスク ファーマ株式会社から、ポ ータル登録に関するウェルカムレターが届きま す。

ウェルカムレターにはポータルサイトへのリン クが記載されています。

さらに、スーパーユーザーとして登録するため に必要なスーパーユーザーアクセスコード(1回 限り有効)も記載されています。

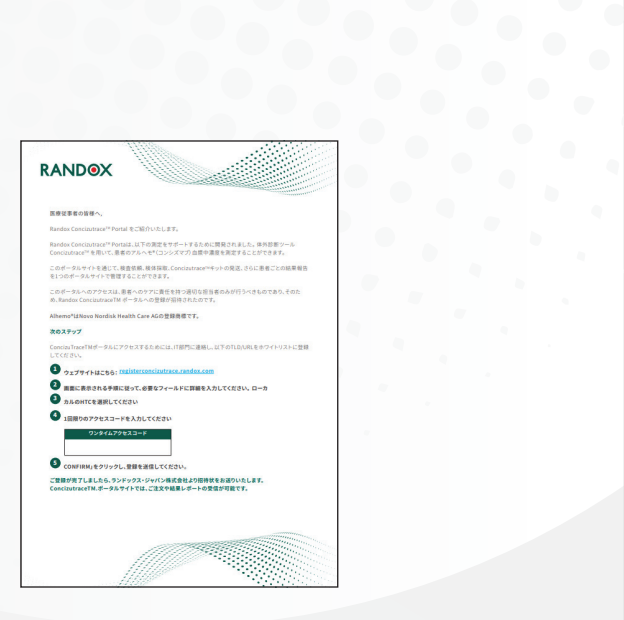

ログイン

メール アドレス

バスワード

ポータルにログイントます

パスワード マワードを設定または実験するにはここをクリックしてくださ

 Randox ConcizuTrace™ ポータルを開き、
 [今すぐサインアップ]をクリックすると、
 ウェルカムメッセージが
 表示されます。

 ウェルカムメッセージには、 Randox ConcizuTrace™ ポータルの 利用に必要な要件と、
 登録方法およびアクセス手順が 記載されています。

[続ける]をクリックして 次へ進みます。

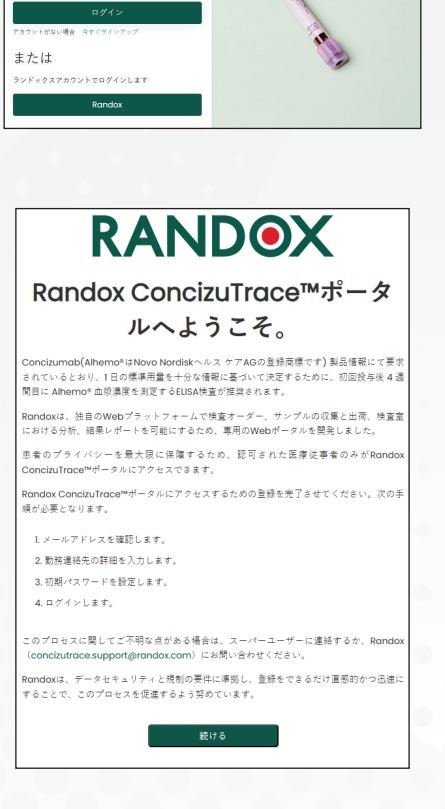

3)アカウントを作成するには -所属医療機関で使用している 業務用メールアドレス を入力します。

必ず有効なメールアドレスを 入力して ください。

> メールアドレスを入力したら [確認コードを送信]を クリックします。

 C + ++K

 PADDEX

 PADDEX

 PADDEX

 PADDEX

 PADDEX

 PADDEX

 PADDEX

 PADDEX

 PADDEX

 PADDEX

 PADDEX

 PADDEX

 PADDEX

 PADDEX

 PADDEX

 PADDEX

 PADDEX

 PADDEX

 PADDEX

 PADDEX

 PADDEX

 PADDEX

 PADDEX

 PADDEX

 PADDEX

 PADDEX

 PADDEX

 PADDEX

 PADDEX

 PADDEX

 PADDEX

 PADDEX

 PADDEX

 PADDEX

 PADEX

 PADDEX

 PADDEX

 PADDEX

 PADDEX

 PADDEX

 PADDEX

 PADEX

 PADEX

 PADEX

 PADEX

 PADEX

 PADEX<

 4)確認コードを入力するフィールドが表示されるので、 そこに6桁のコードを 入力します。
 \*確認コードが迷惑メールフォルダに振り分けられる可能性がございますのでご注意ください。

| RANDOX                                              |          |
|-----------------------------------------------------|----------|
| <b>アカウントを作成</b><br>以下のフォームモビ記入ください。                 |          |
| あなたの情報<br>何間でご使用のメールアドレスを入力してください。<br>*これらの項目は必須です。 |          |
| 受信トレイに確認コードが送信されました。以下の入力ボックスに<br>コードをコピーしてください。    |          |
| メール アドレス*                                           |          |
| Jamesmith.test#9@outlook.com                        |          |
| 確認コード*                                              |          |
| 1種語=-F                                              |          |
| コードの雑誌                                              |          |
| 新しいコードを送信                                           | Sector A |
| 新しいパスワード*                                           |          |
| 新しいパスワード                                            | ( Sal    |
| -                                                   | Cert.    |

受け取った確認コードを入力したら、 [コードの確認]をクリックして 次へ進みます。 必ず有効な確認コードを 入力してください。

| 電子メール アドレスを確認し                                 | てください             |
|------------------------------------------------|-------------------|
|                                                |                   |
| j <u>amesmith.test119@outlook.com</u> アカウントをご確 | #認いただきありがとうございます! |
| コード: 888054                                    |                   |
| ご利用ありがとうございます。                                 |                   |
| Randox Internal Testing                        |                   |
| このメッセージは監視対象ではない電子メール アドレスから速信されま              | RANDOX            |
| した。このメリゼージには感情しないでくたさい。                        |                   |

5) 確認コードを入力したら、 パスワードを設定して アカウントの情報を入力します。

ドロップダウンメニューから 言語を選択します。

すべての情報を入力したら、 [作成]を選択して 次へ進みます。

| RANDOX                                              |                                                                                                    |
|-----------------------------------------------------|----------------------------------------------------------------------------------------------------|
| <b>アカウントを作成</b><br>以下のフォームをご記入ください。                 |                                                                                                    |
| あなたの情報<br>病院でご使用のメールアドレスを入力してください。<br>*これらの項目は必要です。 |                                                                                                    |
| メール アドレスが確認できました。次に進んでください。                         |                                                                                                    |
| メールアドレス*<br>Jamesmith.test119groudook.com           |                                                                                                    |
| 新しい/スワード*                                           |                                                                                                    |
|                                                     |                                                                                                    |
| 新しいパスワードを確認してください*                                  | No.                                                                                                    |
| 6°                                                  | No. 19 Contraction of the second second seco |
| 8                                                   |                                                                                                    |
| 24*<br>地                                            |                                                                                                    |

 6) 登録のお礼画面が ポップアップ表示されます。 ログイン画面に戻り、 初回ログインを行います。

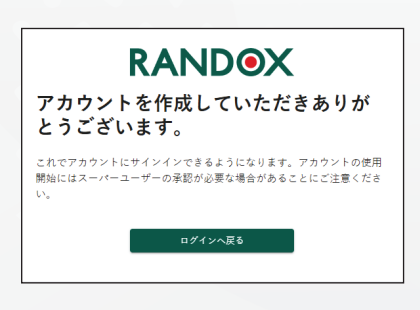

7) 登録に使用した メールアドレスと、 設定したパスワードを入力して [ログイン]をクリックします。

パスワードが不明な場合等は、 [パスワードを設定または更新するには ここをクリックしてください]をクリッ クします。

8) ドロップダウンメニューから 所属している 医療機関を選択します。

選択したら、 [続ける]をクリックします。

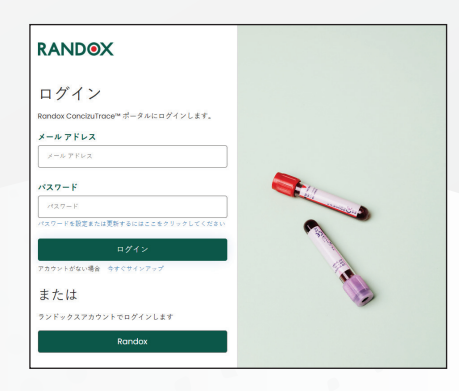

| RANC<br>所属機関を選択してく      | <b>)のX</b><br>(ださい |
|-------------------------|--------------------|
| Randox Treatment Centre | -                  |
|                         | キャンセル 続ける          |

 9)所属医療機関でスーパーユーザーが まだ割り当てられていない場合、[ス ーパーユーザー機能が使用できるよ うにアップグレード]というポップア ップ画面が表示されます。このポッ プアップ画面ではスーパーユーザー アカウントの機能を詳しく説明して います。

[続ける]をクリックすると、 スーパーユーザー アクセスコードの 入力を求められます。 スーパーユーザーとして登録するに は、このコードの入力が必須です。

10) スーパーユーザー アクセスコードを入力すると、 [ようこそスーパーユーザー]という メッセージが表示されます。

このメッセージはアカウントの 権限について記載しています。 下部の[ログインへ戻る]ボタンをク リックして ログイン画面に移動し、Randox ConcizuTrace™ ポータルへの 初回ログインを行ってください。

初回ログイン後、本ポータル の利用規約が定められた エン ドユーザーライセンス契約が 表示されます。 一番下までス クロールして、同意する旨の チェックボックスにチェック を入れます。次に[はい、同意 します]ボタンをクリックする と、ポータルのダッシュボー ド画面に遷移します。

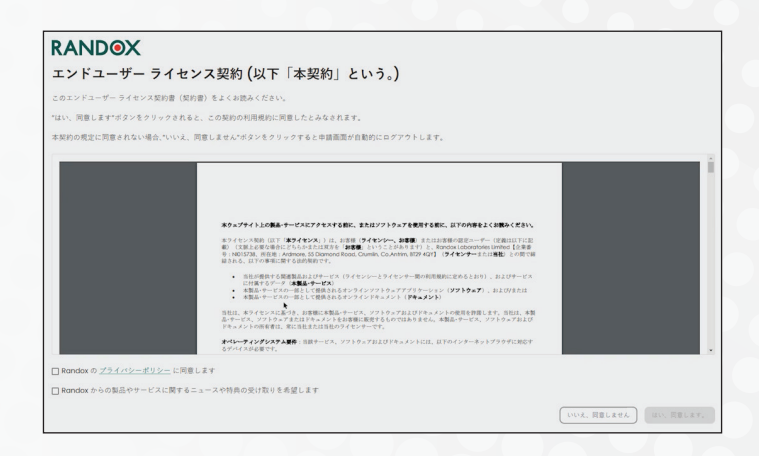

スーパーユーザーとして登録するには 05

RANDOX

スーパーユーザー機能が使用できるようにアップグ

スーパーユーザーは所属医療機関内の他のユーザーの登録、機能の権限をコントロールできます。 スーパーユーザーは次のことができます。

✓ ユーザーを有効化および発効化 ✓ この医療機関への計構のセルク登場ユーザーを手続 ノボノルディスクファーマ材気会社またはRandox社から送付きれる「スーパーユーザーアクセ スコード」を入力する必要があることにご留意ください。 医療機関内には少なくともし人のスーパーユーザーが必定できま。スーパーユーザー機能を削除する 得たれ、同じ医機関に他のスーパーユーザーがいることを有限してから実気ください。

RANDOX

パーユーザーの権限を得るためには、スーパーユーザーアクセスコー

ボノルディスク ファーマ株式会社またはRandoxから送付される「スー

RANDOX

業産業機関内のユーザーを管理できるようになりました。以下のことが可能になります。 ✓ 医療機関内のすべてのユーサーー解 ✓ ターゴーサーの詳細を受新 ✓ 発展医療機関に転換ユーザーを追加 ✓ ユーザーを貸加におよび締約に ✓ コーザーを貸加におよび締約に ✓ この算用解除の解析の作力を提加ニーザーを受加

スーパーユーザーでなくなることをご希望の場合は、アカウントからスーパーユー 除する前に、別のユーザーにスーパーユーザーの役割を割り当てることができます。

ログインへ戻る

スーパーユーザーヘアップグレード

ドを入力する必要があります。

ようこそスーパーユーザー

スーパーユーザーアカウントにアップグレードされました。

変更を有効にするためには、再度ログインしてください。

あなたのアクセスコード アクセスコード

パーユーザーアクセスコード」を入力してください

スキップ 続ける

← 戻る 続ける

ザーの機能を削

スーパーユーザー機能を含めるためにプラットフォームをアップグレードしました。 現在の機能に加え、スーパーユーザー機能が使用できるようにアカウントをアップグレードするこ

✓ 医療機関内のすべてのユーザーを一覧
✓ 各ユーザーの利用できる機能を更新
✓ 所属医療機関に新規ユーザーを追加

レード

#### 【ナビゲーション】RANDOX CONCIZUTRACE™ ポータル:スーパーユーザーダッシュボード

スーパーユーザーダッシュボードでは、所属医療機関におけるステータス・権限ご とのアカウント数を確認できます。

ナビゲーションメニューに[ユーザー]タブが追加されています。

|                                                               | ユーザー                           |                              |                        |    |              |                                 | Jane Smith | <b>4</b> |
|---------------------------------------------------------------|--------------------------------|------------------------------|------------------------|----|--------------|---------------------------------|------------|----------|
| <ul> <li>▲ ユーザー マ</li> <li>? サポート</li> <li>► ログアウト</li> </ul> | 招待済み<br>O  区                   | 保留中<br>0 <u></u> 2<br>り<br>の | は付きアクセス<br>全機能アクイ<br>8 | 27 | 4 (9)        | <b>準アクティブ</b> ②   ※   2 - ザーを招待 | + 2-#-     | -を作成     |
|                                                               | 招待済みのユーザー<br><sup>国徳快送付先</sup> | 探侍状还付着                       | 招待状の重新运行日時             |    | 送付済みの描待状態    |                                 |            |          |
|                                                               | 保留中                            |                              |                        |    |              | ページあたりの項目 10                    | • 0/0      | < >      |
|                                                               | ダイトル                           | 6th                          | メール                    | 機關 | <b>景终更新日</b> | ページあたりの項目 10                    | • 0/0      | < >      |
|                                                               | 9716n                          | 名称                           | ×-n                    | 機関 | 景经更新日        | ページあたりの項目 10                    | • 0/0      | < >      |
|                                                               | 全機能アクセス<br><sup>タイトル</sup>     | 610                          | ×-n                    | 現開 | 最终更新日        |                                 |            |          |

新規ユーザーのアカウントを設定するための[ユーザーを招待]と[ユーザーを作成]という2つのボタンが追加されています。 各ボタンの詳細については後述します。

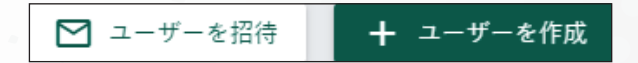

# 【ナビゲーション】RANDOX CONCIZUTRACE™ ポータル:アカウントの確認

| RANDOX     | <b>◎</b> ユーザー |                |                               |                         |              | Jane Smith |
|------------|---------------|----------------|-------------------------------|-------------------------|--------------|------------|
| ダッシュボード    | スーパーユーザーのリスト。 |                |                               |                         |              |            |
| <u>జ</u>   | スーパーユーザー      |                |                               |                         |              |            |
| ユーザーを作成    | こちらで検索してくださ!Q |                |                               |                         |              |            |
| 招待済み       |               |                |                               |                         |              |            |
| 保留中        | 招待済み 保留中      | 中 制限付きアクセス     | 全機能アクセス スーパーユーザー              | 非アクティブ                  |              |            |
| 制限付きアクセス   | タイトル          | 名称             | $\varkappa - \mu$             | 税間                      | 最終更新日        |            |
| 全機能アクセス 8  | 様             | JS John Smith  | John.Smiths81@outlook.com     | Randox Treatment Centre | 6 か月前        | 1          |
| スーパーユーザー 4 | ·#            | Nate George    | Nate.George80@outlook.com     | Randox Treatment Centre | 5 か月前        | /          |
| 非アクティブ 🚺   | 様             | Nicola Johnson | Nicola.Johnson80@outlook.com  | Randox Treatment Centre | 6 か月前        | 1          |
| ? サポート     | 様             | JS Jane Smith  | Jamesmith.test119@outlook.com | Randox Treatment Centre | 2 分前         | /          |
| [→ ログアウト   |               |                |                               |                         | ページあたりの項目 10 |            |

画面左側のナビゲーションメニューから[ユーザー]を選択すると、ページが切り替わり、ユーザーを保留状態や権限ごとに確認できます。

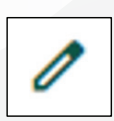

初回ログイン時点では、所属医療機関に登録されているのはスーパー ユーザーアカウントのみです。自身のアカウントの確認や編集を行うに は、アカウントの右側にある鉛筆アイコンを選択します。

#### 【ナビゲーション】RANDOX CONCIZUTRACE™ ウェブポータル:スーパーユーザーの編集

スーパーユーザーは、自身のプロフィール情報をより詳しく登録することができます。

言語を変更したり、アカウントの有効化、無効化、メール通知のオン・オフを切り替 えたりすることも可能です。

| RANDOX     | ● ユーザーを更新<br>このページでは作成済みのユーザーを更新して役割を設定すること | ができます。                                          | Jane Smith Q      |
|------------|---------------------------------------------|-------------------------------------------------|-------------------|
| ダッシュボード    | ューザーフォームを再新                                 |                                                 |                   |
| 은 그-ザ- ^   | 、ユーリーフォームを更新                                |                                                 |                   |
| ユーザーを作成    | ユーザー                                        |                                                 |                   |
| 招待済み       | タイトル・                                       | 名*                                              | 姓*                |
| 保留中        | 様 🗸                                         | Jane                                            | Smith             |
| 制限付きアクセス   |                                             |                                                 |                   |
| 全機能アクセス 8  | メールアドレス *                                   | 言語 *                                            | ユーザー状況            |
| スーパーユーザー 👍 | Jamesmith.test119@outlook.com               | 日本語                                             | ■● 適用されました        |
| 非アクティブ 🕕   | メール通知                                       |                                                 |                   |
| ? サポート     | (二) 適用されました                                 |                                                 |                   |
| [→ ログアウト   |                                             |                                                 |                   |
|            | 役割<br>ユーザー役割*                               | <ol> <li>付与された権限 全機能アクセス, Super User</li> </ol> |                   |
|            | 全機能アクセス ▼                                   | ✔ 検査オーダーを作成                                     | ✔ 検査オーダーの内容と状況を確認 |
|            | スーパーユーザー (はい)                               | ✔ 検査オーダーをすべて表示                                  | ✔ 採血用キットの管理にアクセス  |
|            | 検査オーダーをすべて表示 (はい - 医療機関の全オーダーを              | ✔ 採血詳細を追加                                       | ✔ 検査オーダーを送信       |
|            | ── 見ることができます)                               | ✔ 検査オーダーをキャンセル                                  | ✔ 検査結果の表示/ダウンロード  |
|            | ■● 医療機関詳細へのアクセス(はい)                         | ✔ ユーザーを作成                                       | ✔ ユーザーを招待         |
|            | ●● キット在庫へのアクセス (はい)                         | ✔ すべてのユーザーを一覧                                   | ✔ ユーザー詳細を編集       |

スーパーユーザーは、所属医療機関内のすべてのアカウントに対して、上記と同様 の編集を行うことができます。

また、全機能アクセスまたは制限付きアクセスのどちらかの役割を追加で自身に割 り当てることもできます。 どちらかを割り当てた場合、スーパーユーザー機能の有 効・無効はトグルスイッチで切り替えます。 [付与された権限]ボックスには、ユー ザーに付与されている権限が表示されます。 変更を行った場合は、画面右下部にあ る[ユーザーを更新]ボタンを押下します。

## 【ナビゲーション】RANDOX CONCIZUTRACE™ ポータル:ユーザー権限

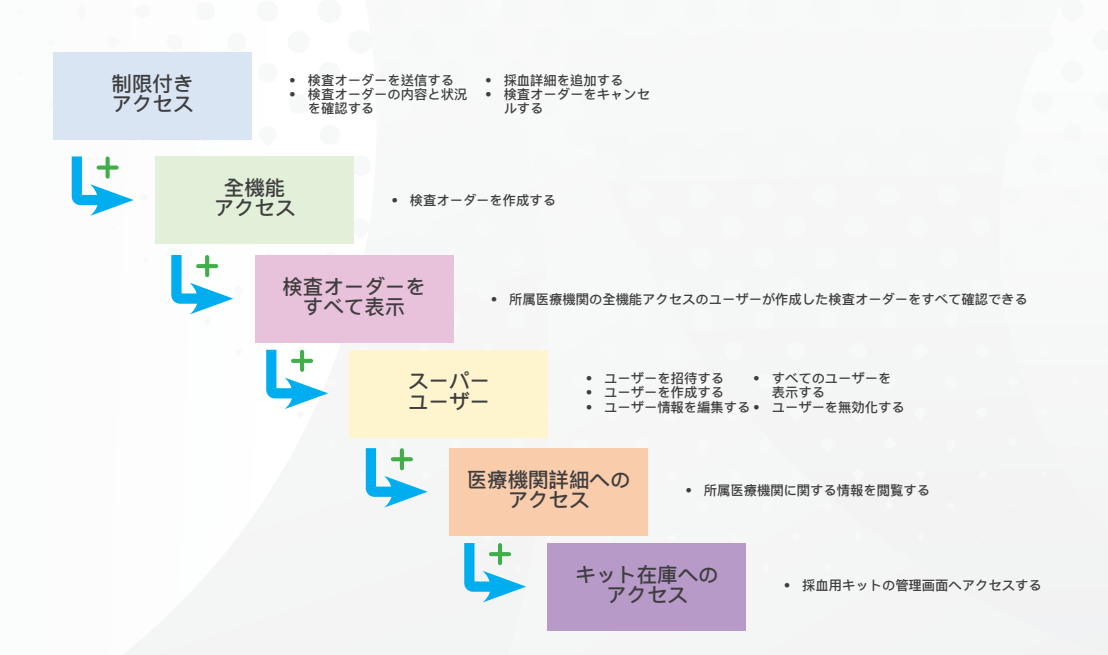

スーパーユーザーアカウントに役割を追加した場合、変更を反映させるには一旦ロ グアウトしてから再度ログインする必要があります。

ログインすると、一般ユーザーと 同じようなダッシュボードが表示 されます。

スーパーユーザー機能を使用する には、ナビゲーションメニューの[ ユーザー]を選択します。

| RAND                            | )X | 3ューザー        | -      |              |           |            | د       | one Smith | ٥                 |
|---------------------------------|----|--------------|--------|--------------|-----------|------------|---------|-----------|-------------------|
| @ \$72ad-F                      |    | ユーザーのリスト     |        |              |           |            |         |           |                   |
| 😰 採業用キットの管理                     | ~  | 经转换品         | 620    | 818115       | 7クセス 全機能: | 7942 2-    | -1-2-#- |           |                   |
| 18 検索オーダー                       | ~  | 0            | 0      | 8 0          | (a)       | <b>2</b> 4 | (\$     |           |                   |
| 2 MR                            | ~  | Canal and    |        |              |           |            |         |           |                   |
| <ul> <li>キャンセル消みオーダー</li> </ul> |    | 1            | 8      |              |           |            |         |           |                   |
| a-#-                            | ^  | <u> </u>     | •      |              |           |            |         |           |                   |
| ユーザーを仲成                         |    |              |        |              |           |            | -7-150  | + =-9-0   | 10.0              |
| 招待済み                            |    | 招待済みのユ-      | -#-    |              |           |            |         |           |                   |
| 保留中                             |    | Division and | 092379 | 原件次の景        | wattow.   | 活け深みの信仰世界  |         |           |                   |
| 制限付きアクセス                        |    |              |        |              |           |            |         |           |                   |
| 全視筋アクセス 🛞                       |    |              |        |              |           |            | 10 ×    | 0/0       | $\langle \rangle$ |
| スーパーユーザー 🔒                      |    | 保留中          |        |              |           |            |         |           |                   |
| #79+47 <b>()</b>                |    | 2414         | 615    | $x = \infty$ | 11.00     | BITERS     |         |           |                   |
| ■ 機関詳細を管理                       |    |              |        |              |           |            | - 0.000 | 0/0       | < >               |
| ? **->                          |    | 制限付きアクイ      | 22     |              |           |            |         |           |                   |

# 新規ユーザーアカウントの設定方法 1: ユーザーを作成する

この設定方法では、 スーパーユーザー が新規ユーザーの役 職、氏名、メールア ドレスなどの情報を 入力し、ユーザー権 限を付与することが できます。

🕂 ユーザーを作成

| RANDO            | X | 新規ユーザーを作成                                     |          |          | Jane Smith |
|------------------|---|-----------------------------------------------|----------|----------|------------|
| G ダッシュボード        |   | CON- / CLARMA- / - ETFILD COMPENSIVE FOR CON- |          |          |            |
| 🔀 採血用キットの管理      | ~ | 新規ユーザーフォーム                                    |          |          |            |
| 🛃 検査オーダー         | ~ |                                               |          |          |            |
| ☑ 就果             | ~ | ユーザー                                          |          |          |            |
| ⊗ キャンセル済みオーダー    |   | 8114.                                         | 名•       | 姓*       |            |
| a-#-             | ^ | タイトルを選択                                       | ユーザー名を入力 | ユーザー姓を入力 |            |
| ユーザーを作成          |   | メールアドレス・                                      | 言語・      | メール通知    |            |
| 招待済み             |   | ユーザーのメールアドレスを入力                               | 言語を選択    |          |            |
| 保留中              |   |                                               |          |          |            |
| 制限付きアクセス         |   |                                               |          |          |            |
| 全機能アクセス 🙆        |   | 役割<br>ユーザー役割・                                 |          |          |            |
| スーパーユーザー 👍       |   | ユーザー役制を選択・                                    |          |          |            |
| #72747 <b>()</b> |   |                                               |          |          |            |
| ● 機関詳細を管理        |   | € R0                                          |          |          | ユーザーを追加    |
| ? ##-F           |   |                                               |          |          |            |
| ④ 使い方マニュアル       |   |                                               |          |          |            |

必須項目をすべて入力し、権限の付与が完了したら、[ユーザーを追加]ボタンを押します。すると、新規ユーザーにウェルカムメールが送信されます。

新規ユーザーは、次のようなウェルカムメール を受け取ります。 メールには、スーパーユーザ ーによって新規アカウントが作成された旨と、 ポータルの目的が記載されています。

[クリックしてアカウントのアクティベーション を完了する]をクリックすると、ポータルに移動 します。

ウェルカムメッセージが表示さ れますので、

[続ける]をクリックしてくださ い。

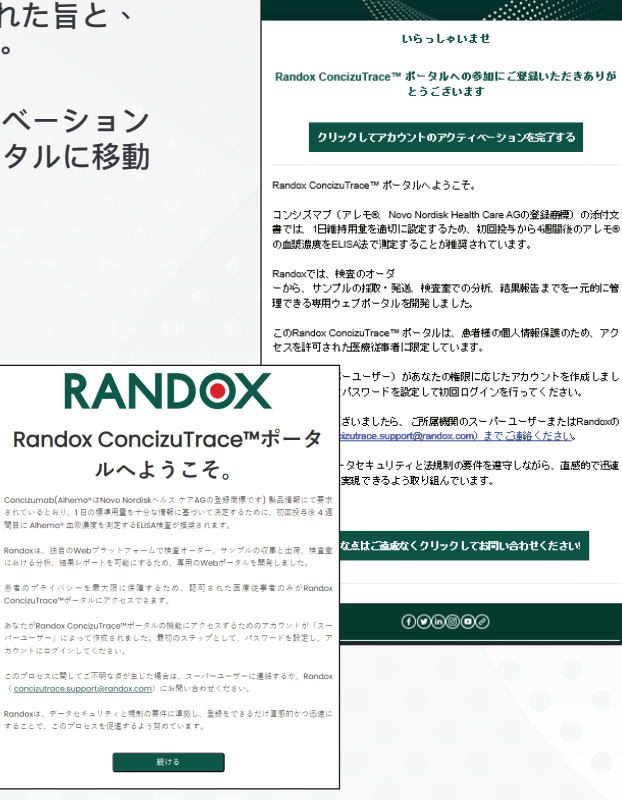

メールアドレスを入力し、[確認コード を送信]をクリックしてアクセスコード を受け取ります。

| RANDOX             |  |
|--------------------|--|
| ユーザーのアクティベーシ<br>ョン |  |
| メール アドレス           |  |
| 確認コードを送信           |  |
| 殿行                 |  |

|   | RANDOX                                           |                                                                                                    |
|---|--------------------------------------------------|----------------------------------------------------------------------------------------------------|
|   | ユーザーのアクティベーシ<br>ョン                               |                                                                                                    |
|   | 受信トレイに確認コードが返信されました。以下の入力ボックスにコ<br>ードをコピーしてください。 |                                                                                                    |
|   | Janeysmith11998@gmail.com                        | - Contraction of the contraction of the contraction |
| 0 | [編版 = - F                                        |                                                                                                    |
|   | コードの確認                                           |                                                                                                    |
|   | 新しいコードを送信                                        |                                                                                                    |
|   | 載行                                               |                                                                                                    |
|   |                                                  |                                                                                                    |

メールに届いたコードを入力した ら、[コードの確認]をクリックして次 へ進みます。 コードが届かない場合等は、[新しい コードを送信]をクリックします。

コード確認後、パスワードの設定に 進みます。

| RANDOX                                                  |  |
|---------------------------------------------------------|--|
| ユーザーのアクティベーシ<br>ョン                                      |  |
| メール アドレスが確認できました。次に進んでください。<br>Janeysmith1998@gmail.com |  |
|                                                         |  |
| 統行                                                      |  |

パスワードは所定の条件を満たしてい る必要があります。確認のため、同じ パスワードを2回入力してください。

|                                                                                       | • • |
|---------------------------------------------------------------------------------------|-----|
| RANDOX                                                                                |     |
| ユーザーのアクティベーシ<br>ョン                                                                    |     |
| このパスワードは12から64 文字までで抱定する必要があります。<br>パスワードには、次をすべて食める必要があります:<br>- 小文字<br>- 会号<br>- 記号 |     |
| 新しいパスワードを確認してください                                                                     |     |
| 載行                                                                                    | (B) |

# 新規ユーザーアカウントの設定方法 2:ユーザーを招待する

この設定方法では、招待したいユーザーのメールアドレ スを複数まとめて入力することができます。

| RAND          | X | 新規ユーザーを招待                          |   | Jane Smith 🏚 |
|---------------|---|------------------------------------|---|--------------|
| ダッシュボード       |   | このページでは、メール アドレスによって新規ユーザーを招待できます。 |   |              |
| 😰 採血用キットの管理   | ~ |                                    |   |              |
| 🕞 検査オーダー      | ~ | Users Email Addresses              |   |              |
| 🖸 結果          | ~ | メールアドレス                            |   |              |
| 🛞 キャンセル済みオーダー |   | メールアドレスを入力してください]                  |   |              |
| <u> </u>      | ^ |                                    |   |              |
| ユーザーを作成       |   | メールアドレスを入力してください2                  |   |              |
| 招待済み          |   |                                    |   |              |
| 保留中           |   | メールアドレスを入力してください 3                 | × |              |
| 制限付きアクセス      |   |                                    |   |              |
| 全機能アクセス 🔋     |   | + メールアドレスを追加                       |   |              |
| スーパーユーザー 👍    |   |                                    |   |              |
| 非アクティブ 🕕      |   | ← 戻る                               |   | Invite Users |
| 機関詳細を管理       |   |                                    |   |              |

この段階では、スーパーユーザーが権限を付与したり、ユーザー情報を入力する必要はありません。

新規ユーザーは、次のようなウェルカムメール を受け取ります。

メールには、アカウント登録の案内と手順が記 載されています。

[クリックしてアカウントのアクティベーション を完了する]をクリックすると、ポータルに移動 します。

最初にウェルカムメッセージが表 示され、そこにポータルの目的と アカウント登録を完了するための 手順が記載されています。

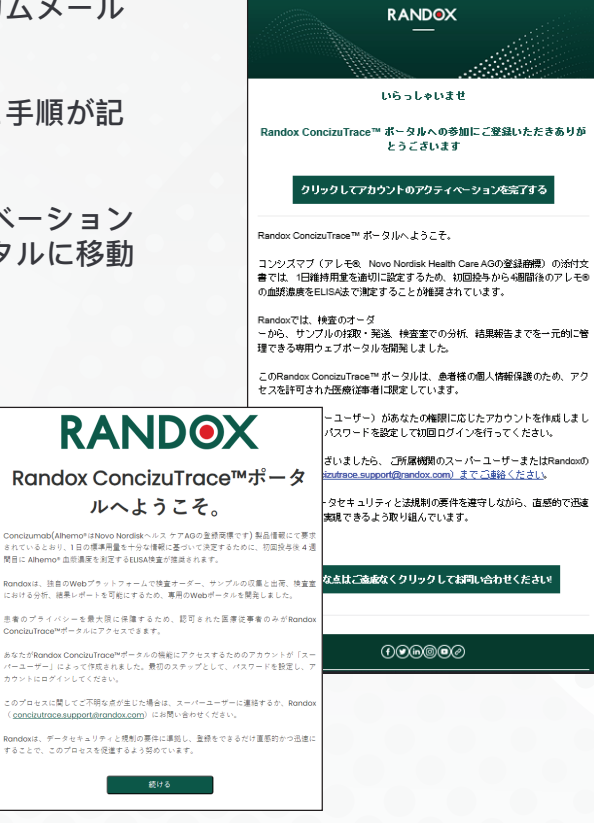

アカウントを作成するには、所属医 療機関で使用している業務用メール アドレスを入力します。 メールアドレスを入力したら、[確認 コードを送信]をクリックします。

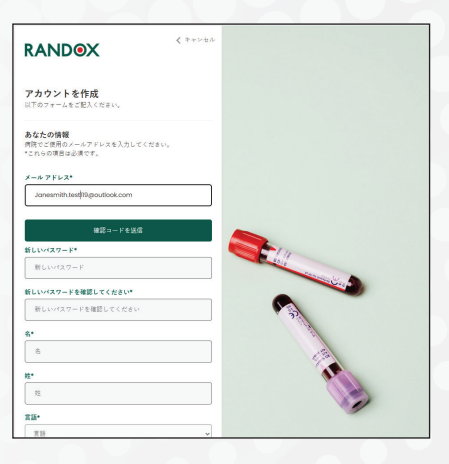

確認コードを入力するフィールドが表 示されるので、そこに6桁のコードを入 力します。 コードが届かない場合等は、[新しいコ ードを送信]をクリックします。

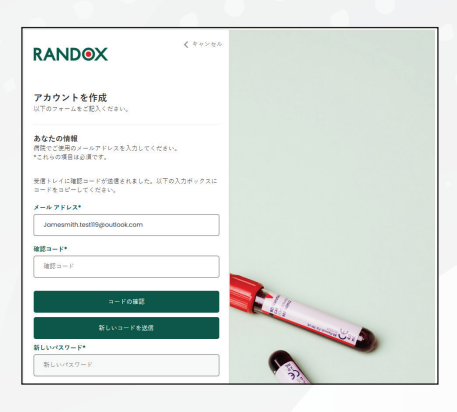

受け取った確認コードを入力した ら、[コードの確認]をクリックして 次へ進みます。

必ず有効な確認コードを入力してく ださい。

確認コードが迷惑メールフォルダに振り分けられる可 能性がございますので、ご注意ください。

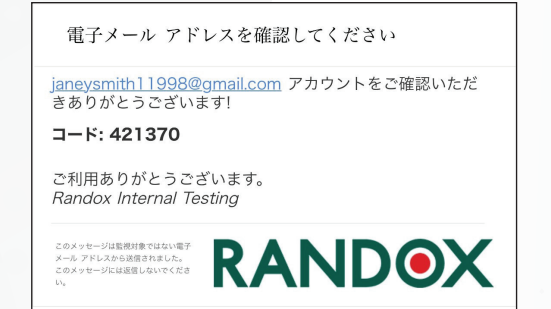

ログイン後、ドロップダウンメニュー から所属している医療機関を選択しま す。

選択後、[続ける]ボタンをクリックします。

アカウント保留中の画面が表示され、 スーパーユーザーによる有効化が必 要である旨のメッセージが表示されま す。 スーパーユーザーの連絡先も表示 されます。

招待を受けたユーザーが登録を完了 すると、スーパーユーザーにメール で通知が送られます。この通知に は、Randox ConcizuTrace™ ポータル に保留中のアカウントがある旨が記載 されています。

| RAND<br>所属機関を選択してくが     | <b>●X</b><br>ださい |
|-------------------------|------------------|
| Randox Treatment Centre | •                |
|                         | キャンセル 続ける        |

|            | RANDOX                                            |    |
|------------|---------------------------------------------------|----|
| ア          | カウントが保留中です                                        |    |
| ログ·<br>有効( | インするためにはスーパーユーザーがアカウン<br>にする必要があります。              | トを |
| ご所)<br>留中  | 属の機関内のスーパーユーザーに、アカウント†<br>であることを通知しました。           | が保 |
| ス-         | -パーユーザー                                           |    |
| 名前         | : John Smith                                      |    |
| 電子.        | メールアドレス: John.Smiths81@outlook.co                 | m  |
|            |                                                   |    |
|            | ログインへ戻る                                           |    |
|            | 新規保留中ユーザー: John<br>Joe                            |    |
|            | これは自動送信による通知<br>メールです。                            |    |
|            | Jane Smith                                        |    |
|            | メッセージ: 新規保留中ユー                                    |    |
|            | ザー: John Joe                                      |    |
|            | <u>john.joe11998@outlook.com</u><br>が新想コーザースカウントの |    |
|            | が利税ユーリーアガリンドの                                     |    |
|            | 現在あなたの承認待ちです。                                     |    |
|            |                                                   |    |

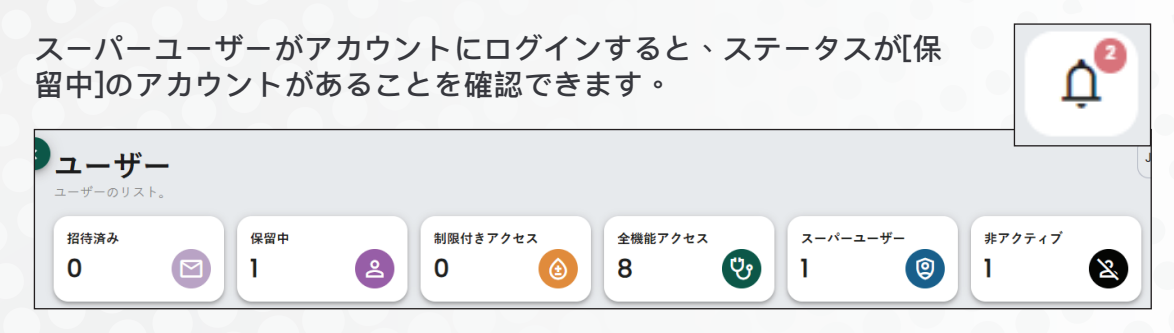

また、ポータル画面の右上部にあるベ ルアイコンから通知を確認することも できます。

| Ļ <sup>4</sup> | ▶ 新着通知                                                                                                    | $\otimes$ |
|----------------|----------------------------------------------------------------------------------------------------|-----------|
|                | 新規保留中ユーザー: John Joe<br>john.joel1998@outlook.com が新規ユーザーア<br>カウントの作成をリクエストしました。現在あな<br>たの承認待ちです。<br>11 分前 | Ō         |

ナビゲーションウィンドウの[ユーザー]から[保留中]を選択するか、ダッシュボードの[保留中]を選択すると、 保留中のアカウントがすべて表示されます。

| RAND     | X 3 - #-   |              |          |                |              |                         |       |                | Jane Smith | Ů,  |
|----------|------------|--------------|----------|----------------|--------------|-------------------------|-------|----------------|------------|-----|
| ダッシュボード  | 保留中ユーザーのリン | < Η.         |          |                |              |                         |       |                |            |     |
| 2 ユーザー   | ~ 保留中      |              |          |                |              |                         |       |                |            |     |
| ? サポート   | こちらで検索してく  | tie <b>Q</b> |          |                |              |                         |       |                |            |     |
| [→ ログアウト |            |              |          |                |              |                         |       |                |            |     |
|          | 招待済み       | 保留中          | 制限付きアクセス | 全機能アクセス        | スーパーユーザー     | 非アクティブ                  |       |                |            |     |
|          | タイトル       | 名称           | -        | s = x          |              | 後期                      | 最終更新日 |                |            |     |
|          |            | J            | John Joe | john.joe11998@ | Boutlook.com | Randox Treatment Centre | 11 分前 |                |            | 1   |
|          |            |              |          |                |              |                         |       | ページあたりの項目 10 ・ | 1 - 1/1    | < > |
|          |            |              |          |                |              |                         |       |                |            |     |
|          |            |              |          |                |              |                         |       |                |            |     |
|          |            |              |          |                |              |                         |       |                |            |     |

Randox ConcizuTrace™ ポータルで新規ユーザーの役職を入力し、権限を付与す ればアカウント作成は完了です。

新規ユーザーにどの権限を付与するかは、スーパーユーザーが決定します。

入力完了後、[ユーザーを更新]をクリックしてください。

|         | 2-#-                                                                                                    |                                                                                                    |                                                                                                    |
|---------|----------------------------------------------------------------------------------------------------|----------------------------------------------------------------------------------------------------|----------------------------------------------------------------------------------------------------|
| ダッシュボード | タイトル *                                                                                                    | 名*                                                                                                    | 姓 *                                                                                                    |
| エーサー    | ダ タイトルを選択 ▼                                                                                                    | John                                                                                                    | Joe                                                                                                    |
| ログアウト   |                                                                                                    |                                                                                                    |                                                                                                    |
|         | メールアドレス*                                                                                                    | 言語 *                                                                                                    | ユーザー状況                                                                                                    |
|         | john.joe11998@outlook.com                                                                                                    | 英語                                                                                                    |                                                                                                    |
|         | メール通知                                                                                                    |                                                                                                    |                                                                                                    |
|         | ■● 適用されました                                                                                                    |                                                                                                    |                                                                                                    |
|         | 役創                                                                                                    |                                                                                                    |                                                                                                    |
|         |                                                                                                    |                                                                                                    |                                                                                                    |
|         | ユーザー役割 *                                                                                                    | ③ 付与された権限 全機能アクセス                                                                                                    |                                                                                                    |
|         | ユーザー使用*<br>- ゲー使用*<br>- 全機能アクセス *                                                                                                    | <ul> <li>① 付与された権限 全機能アクセス</li> <li>✓ 検査オーダーを作成</li> </ul>                                                                                                    | ✔ 検査オーダーの内容と状況を確認                                                                                                    |
|         | ユーザー役割・<br>全地をアクセス ・<br>))) スーパーユーザー (いいえ)                                                                                               | <ul> <li>① 付与された権限 全機能アクセス</li> <li>✓ 検査オーダーを作成</li> <li>× 検査オーダーを存成</li> <li>× 検査オーダーをすべて表示</li> </ul>                                                                                                    | <ul> <li>✓ 検査オーダーの内容と状況を確認</li> <li>※ 採血用キットの管理にアクセス</li> </ul>                                                                                        |
|         | ユーザー役割・<br>全職総アクセス ▼<br>■ スーパーユーザー(いいえ)<br>株式サーダーをすべて表示(いいえ・ユーザーが作成したオ                                                                   | <ul> <li>⑦ 付与された権限 全機能アクセス</li> <li>✓ 検査オーダーを作成</li> <li>× 検査オーダーをすべて表示</li> <li>✓ 採血詳細を進加</li> </ul>                                                                                                    | <ul> <li>✓ 検査オーダーの内容と状況を確認</li> <li>※ 採血用キットの管理にアクセス</li> <li>✓ 検査オーダーを送信</li> </ul>                                                                   |
|         | ユーザー役割・<br>全地総アクセス ・<br>■ スーパーユーザー(いいえ)<br>■ 株式ナーダーをすべて表示(いいえ・ユーザーが作成したオ<br>ーダーのみ見ることができます)                                              | <ul> <li>⑦ 付与された権限 全機能アクセス</li> <li>✓ 検査オーダーを作成</li> <li>× 検査オーダーをすべて表示</li> <li>✓ 採血評価を追加</li> <li>✓ 検査オーダーをキャンセル</li> </ul>                                                                                                    | <ul> <li>◇ 検査オーダーの内容と状況を確認</li> <li>※ 採血用キットの管理にアクセス</li> <li>◇ 検査オーダーを送信</li> <li>◇ 検査結果の表示/ダウンロード</li> </ul>                                         |
|         | ユーザー役割・<br>全地能アクセス ・                                                                                                    | <ul> <li>① 付与された権限 全機能アクセス</li> <li>◇ 検査オーダーを作成</li> <li>&gt; 検査オーダーをすべて表示</li> <li>&gt; 採血評価を追加</li> <li>&gt; 検査オーダーをキャンセル</li> <li>× ユーザーを作成</li> </ul>                                                                                                    | <ul> <li>◇ 検査オーダーの内容と状況を確認</li> <li>※ 採血用キットの管理にアクセス</li> <li>◇ 検査オーダーを送信</li> <li>◇ 検査結果の表示/ダウンロード</li> <li>※ ユーザーを招待</li> </ul>                      |
|         | ユーザー役割・<br>全築能アクセス ・<br>スーパーユーザー(いいえ)<br>検査サーダーをすべて表示(いいえ・ユーザーが作成したオ<br>ーダーのみ見ることができます)<br>医療機関料価へのアクセス(いいえ)<br>・<br>キャト在薄へのアクセス(いいえ)    | <ul> <li>① 付与された権限 全機能アクセス</li> <li>※ 検査オーダーを作成</li> <li>※ 検査オーダーをすべて表示</li> <li>&gt; 対血詳細を追加</li> <li>&gt; 検査オーダーをキャンセル</li> <li>× ユーザーを作成</li> <li>× オペてのユーザーを一覧</li> <li>&gt;&gt;&gt;&gt;&gt;&gt;&gt;&gt;&gt;&gt;&gt;&gt;&gt;&gt;&gt;&gt;&gt;&gt;&gt;&gt;&gt;&gt;&gt;&gt;&gt;&gt;&gt;&gt;&gt;&gt;&gt;&gt;</li></ul>                           | <ul> <li>◆ 検査オーダーの内容と状況を確認</li> <li>※ 採血用キットの管理にアクセス</li> <li>◆ 検査オーダーを送信</li> <li>◆ 検査結果の赤示/ダウンロード</li> <li>× ユーザーを招待</li> <li>× ユーザー登場を編集</li> </ul> |
|         | ユーザー役割・<br>全総能アクセス ・<br>■ スーパーユーザー(いいえ)<br>株面オーダーをすべて表示(いいえ - ユーザーが作成したオ<br>ーダーのみ見ることができます)<br>■ 医療院関数語へのアクセス(いいえ)<br>■ キット在環へのアクセス(いいえ) | <ul> <li>① 付与された権限 全機能アクセス</li> <li>※ 検査オーダーを作成</li> <li>※ 検査オーダーをすべて表示</li> <li>&gt;&gt; 採血鮮能を追加</li> <li>&gt;&gt; 検査オーダーをキャンセル</li> <li>&gt;&gt; ユーザーを作成</li> <li>&gt;&gt;&gt; オペでのユーザーを一覧</li> <li>&gt;&gt;&gt;&gt;&gt;&gt;&gt;&gt;&gt;&gt;&gt;&gt;&gt;&gt;&gt;&gt;&gt;&gt;&gt;&gt;&gt;&gt;&gt;&gt;&gt;&gt;&gt;&gt;&gt;&gt;&gt;&gt;</li></ul> | <ul> <li>◆ 検査オーダーの内容と状況を確認</li> <li>※ 採血用キットの管理にフラセス</li> <li>◆ 検査オーダーを送信</li> <li>◆ 検査結果の表示/ダウンロード</li> <li>× ユーザーを招待</li> <li>× ユーザー詳細を編集</li> </ul> |

新規ユーザーがログインすると、Randox ConcizuTrace™ ポータルのメインダッシュボードが表示されます。

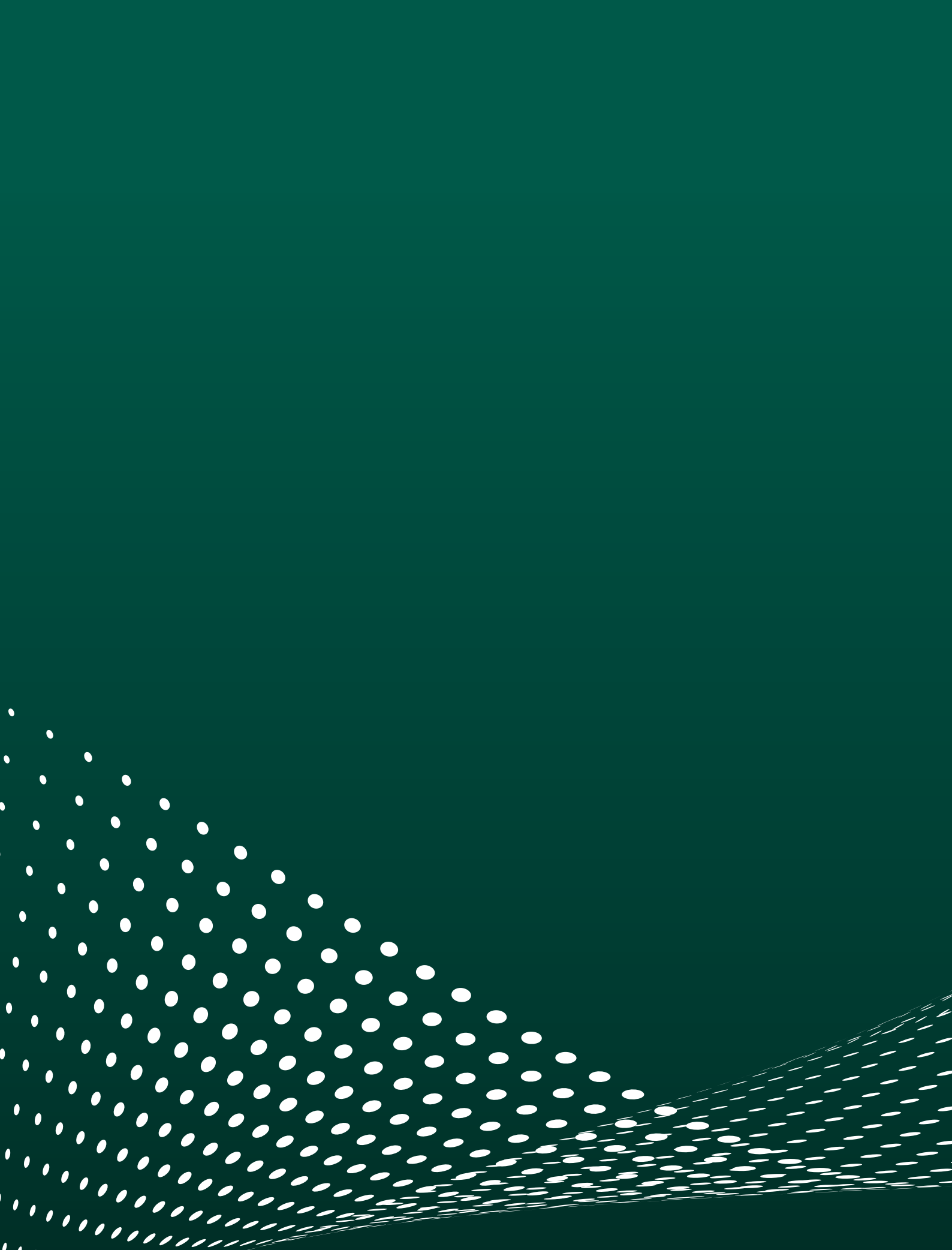